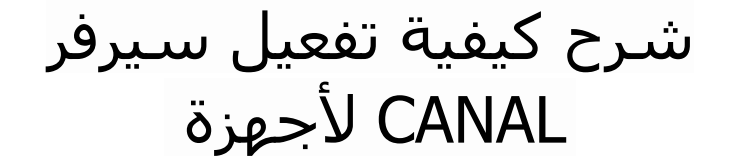

# ECHOLINK BRAVO ECHOLINK BRAVO MINI ECHOLINK BRAVO BT ECHOLINK BRAVO MAX

1) قبل كل شـيء، يجب التأكد من أن الجهاز متصل بالأنترنت

2) إضغط على زر **`Menu'** الخاص بريموت كونترول لدخول إلى الواجهة الرئيسية للجهاز

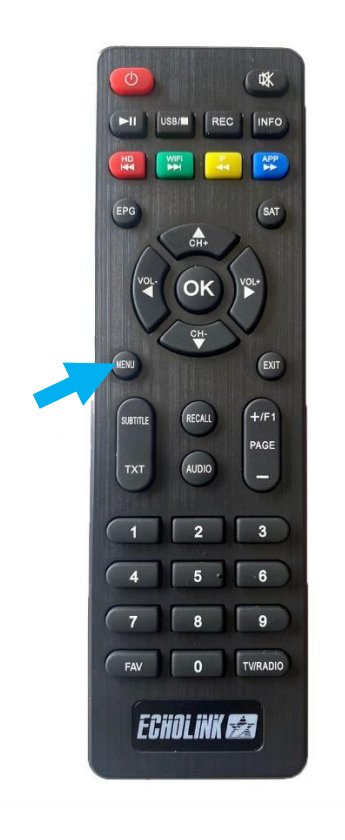

## 3) إضغط على '**Expansion**' 3

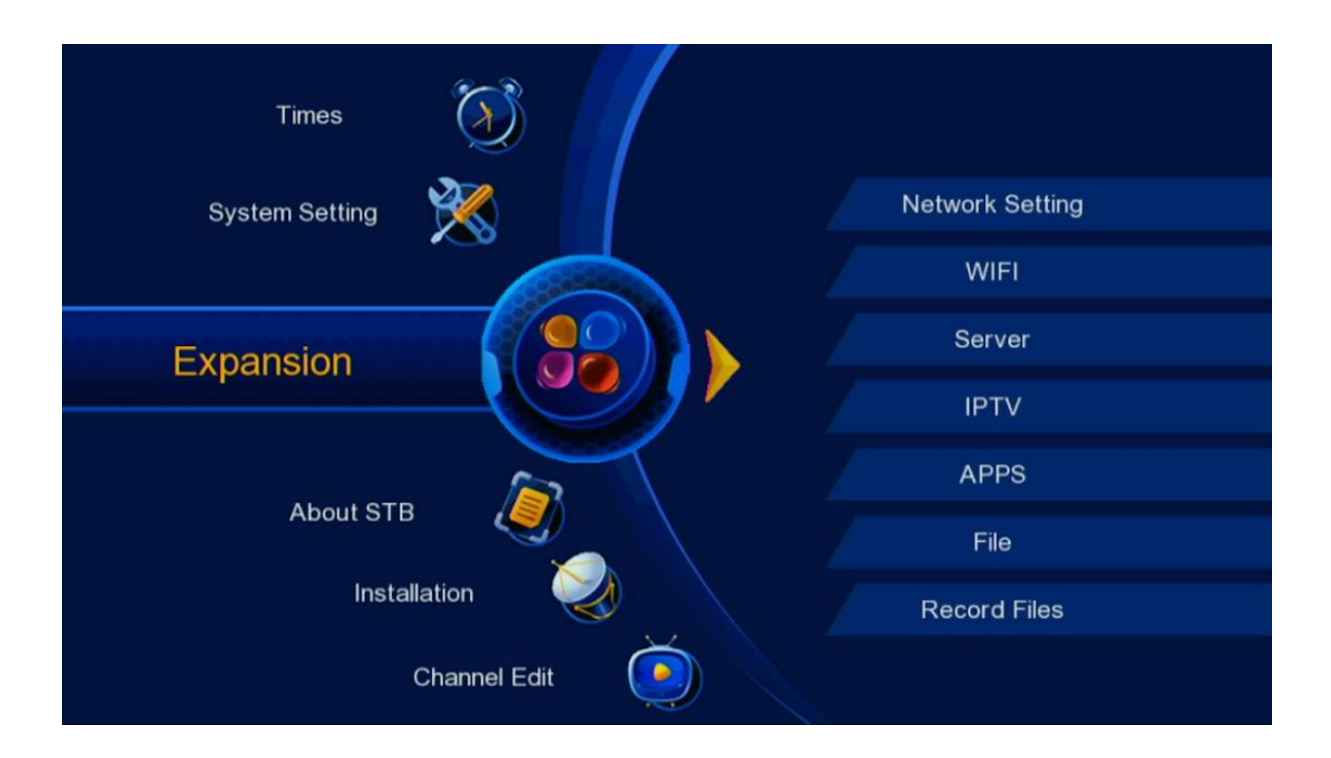

#### 4) إضغط على '**Server**'

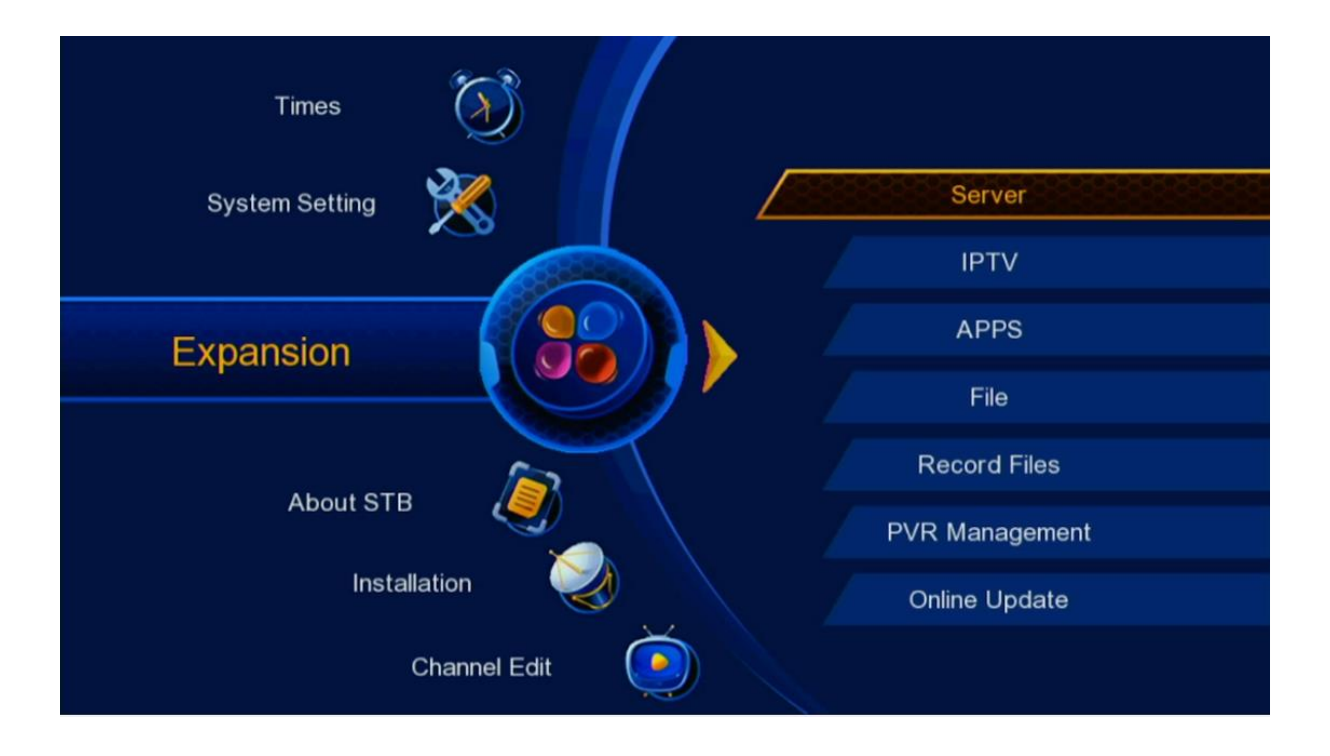

ک) إختر سیرفر CANAL ، لتنقل من سیرفر إلی آخر یمکنك استخدام أسهم الیمین و الیسار بالریموت کونترول , تم إضغط علی الزر

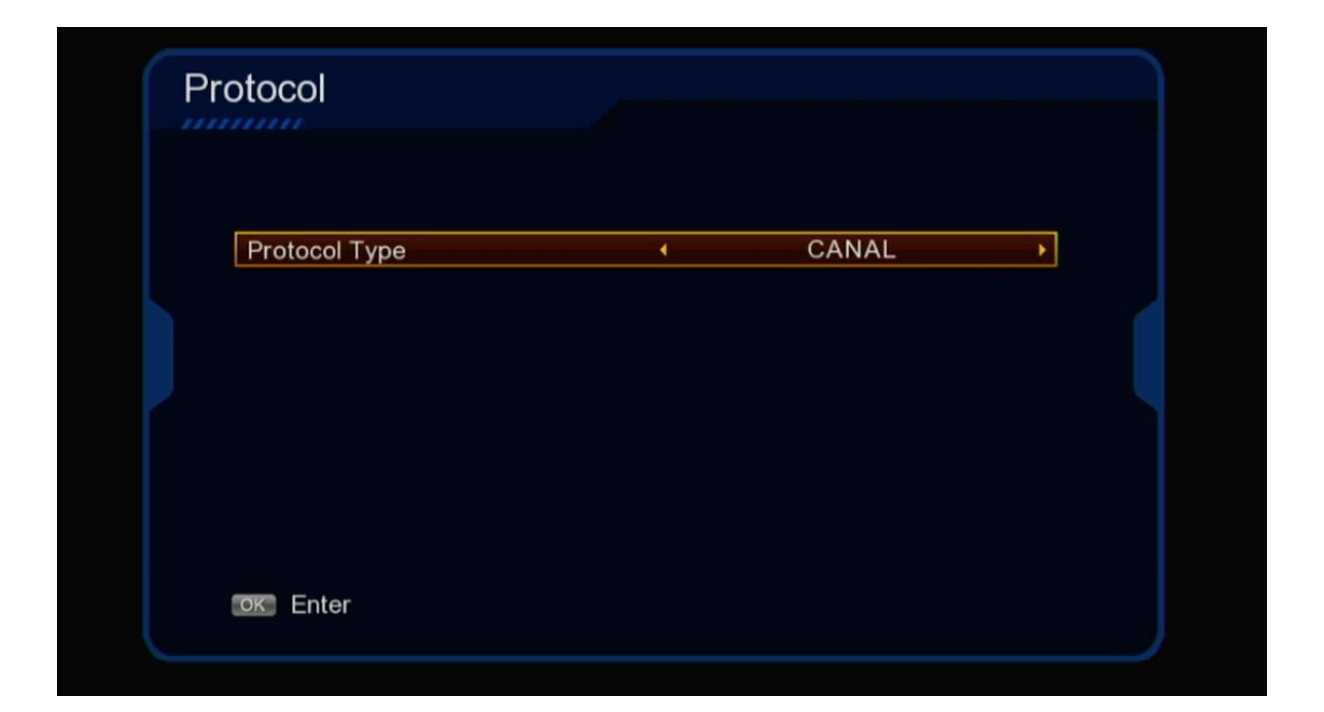

## 6) إضغط على Connect لتفعيل السيرفر

| User ID<br>Customer                  |          |       |  |
|--------------------------------------|----------|-------|--|
| Customer                             |          |       |  |
|                                      | TR_CANAL |       |  |
| Model                                | TR_G605S |       |  |
| Expired Date                         |          |       |  |
| Server                               | € F      | •     |  |
| connect failed I                     |          |       |  |
| connect failed !                     |          |       |  |
| Status : LinkOff                     |          |       |  |
| connect failed !<br>Status : LinkOff | Deskeres | Conne |  |

# 7)قم بتأكيد التفعيل و دلك بالضغط على الزر OK

| JAN |               |                  |            |           |
|-----|---------------|------------------|------------|-----------|
| U   | ser ID        |                  |            | AF0987    |
| C   | ustomer       | Message          |            | AL        |
| М   | odel          |                  |            | 5S        |
| E   | Expired Date  | Are you sure to  |            |           |
| S   | erver         | Cancel           | ок         | ▶         |
|     |               |                  |            |           |
| c   | onnect failed |                  |            |           |
| S   | atus : LinkOf | f                |            |           |
|     |               | 💿 Disable Server | Ӧ Recharge | 💿 Connect |

## مبروك عليك ، تم تفعيل السيرفر بنجاح

| Use  | ID        |   |            |   |  |
|------|-----------|---|------------|---|--|
| Cust | comer     |   | TR_CANAL   |   |  |
| Mod  | el        |   | TR_G605S   |   |  |
| Expi | red Date  |   | 30/07/2025 |   |  |
| Serv | er        | 4 | F          | × |  |
| Stat | us∶LinkOn |   |            |   |  |

#### استمتع بمشاهدة قنواتك المفضلة

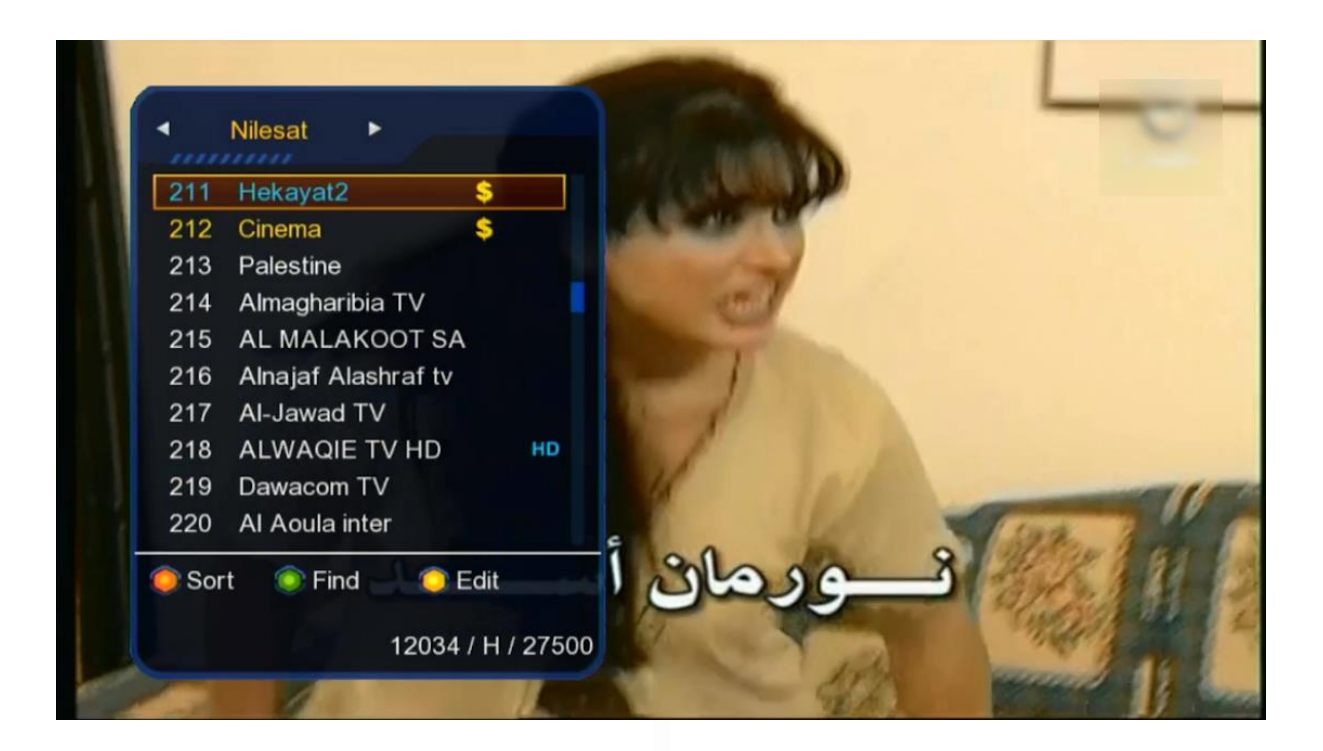

### إلى اللقاء في تدوينات اخرى